## New Activation Key for Module Changes: Using Server Files to Reinstall the Cornerstone\* Software

The following instructions guide you through updating your Cornerstone\* Practice Management Software with a new activation key to add or remove modules.

**IMPORTANT:** You must reinstall Cornerstone software on the server and workstations, which requires the Cornerstone software to be down for the entire reinstallation. The update can take from 30 minutes to a few hours, depending on database size, Cornerstone version, server specifications, and other factors.

If you have questions, contact Cornerstone Support at 1-800-695-2877 for assistance.

## These instructions apply only if all of the following are true:

- Your Cornerstone software version is 7.6 through 8.3 NEXT.
- You use files on your server to install Cornerstone software.
- Your activation key is for adding/removing Cornerstone modules.

## Note:

- If you install Cornerstone using CDs/DVDs (as opposed to using files on your server), use the <u>alternate</u> <u>instructions</u> found at <u>idexx.com/cornerstoneresources</u>, under "Hardware and Computer System Information."
- If your new activation key is only for changing the number of seats/users, use <u>these instructions</u>.

## Before you begin

**IMPORTANT:** If your practice has the **mobile computing** module, you must synchronize and undo all mobile computers before continuing.

| Step                                                         | Task                                                                                                    |
|--------------------------------------------------------------|----------------------------------------------------------------------------------------------------|
| Step 1:<br>Verify the installed<br>version of<br>Cornerstone | <ol> <li>From the Cornerstone menu bar, click Help &gt; About IDEXX Cornerstone.</li> <li>On the first or second line of the window, locate and write down (below) the version number. It will read Cornerstone #.#.## or Cornerstone build #.#.##.##.<br/>Version number:</li> <li>Be sure to write down all numbers listed.</li> </ol> |

| Step                                                                                        | Task                                                                                                    |
|---------------------------------------------------------------------------------------------|----------------------------------------------------------------------------------------------------|
| Step 2:<br>Close Cornerstone<br>software on all<br>computers and shut<br>down other systems | <ol> <li>Close any programs that are open, including the Cornerstone software, on all computers including the server; leave all computers on, including the computer you use for capturing radiographs.</li> <li>If your programs the IDEXX Conserts in the table server is the server in the table server.</li> </ol> |
|                                                                                             | 2. If your practice uses the IDEXX SmartLink* In-house Laboratory module with the IDEXX VetLab* Station, shut down the IDEXX VetLab Station.                                                                                                    |
|                                                                                             | 3. If your practice has an IDEXX LaserCyte* Dx Hematology Analyzer, IDEXX VetTest*<br>Chemistry Analyzer, or Abaxis* VetScan* Analyzer connected directly to your Cornerstone<br>system (not through an IDEXX VetLab* Station), do the following on the computer that is<br>your Cornerstone laboratory workstation:   |
|                                                                                             | <ul> <li>Press CTRL+ALT+DELETE, select Task Manager or Start Task Manager, and then<br/>click the Processes tab.</li> </ul>                                                                                                    |
|                                                                                             | <ul> <li>Select vsccom32.exe, and then click the End Process button. A message asks you<br/>to confirm that you want to do this.</li> </ul>                                                                                                    |
|                                                                                             | c. Click <b>Yes</b> or <b>End Process</b> .                                                                                                    |
|                                                                                             | If you have any other analyzer or diagnostic device connected directly to your Cornerstone system (not through an IDEXX VetLab Station), call Cornerstone Support at 1-800-695-2877 for instructions.                                                                                                    |
|                                                                                             | <b>IMPORTANT:</b> To avoid altering your Cornerstone default image storage location, if your images are stored in a location other than your server, that workstation must remain logged into Microsoft* Windows* until you complete "Step 5: Update the database" below.                                              |
| Step 3.                                                                                     | Cornerstone version 7.6:                                                                                                    |
| Close Cornerstone<br>database                                                               | 1. On the server, right-click the Cornerstone database icon 🌌 in the system tray next to the                                                                                                    |
|                                                                                             | time 🧊 🥺 9:44 AM and then click Exit.                                                                                                    |
|                                                                                             | You may need to click the show hidden icons button 🥙 or 🧙 to see all icons.                                                                                                    |
|                                                                                             | Note: If there is no Cornerstone Database icon 🕮 in the system tray:                                                                                                    |
|                                                                                             | a. Press CTRL+ALT+DELETE, and then click Task Manager or Start Task Manager.                                                                                                    |
|                                                                                             | b. Click the <b>Processes</b> tab, and select <b>dbsrv7.exe</b> .                                                                                                    |
|                                                                                             | If dbsrv7.exe is not listed, this means:                                                                                                    |
|                                                                                             | <ul> <li>The database has been closed already. You can close the Task Manager<br/>window.</li> <li>OR</li> </ul>                                                                                                    |
|                                                                                             | <ul> <li>You are not on the Cornerstone server. Close the Task Manager window, and<br/>then repeat these steps on the server.</li> </ul>                                                                                                    |
|                                                                                             | c. Click End Process, and then click Yes or End Process.                                                                                                    |
|                                                                                             | Cornerstone version 8.3 or later:                                                                                                    |
|                                                                                             | <ol> <li>Click Start &gt; Programs or All Programs &gt; Cornerstone &gt; Cornerstone Database</li> <li>Server The IDEXY Database and Services window appear</li> </ol>                                                                                                    |
|                                                                                             | <ol> <li>2. Click Stop All to stop the database and all services.</li> </ol>                                                                                                    |
|                                                                                             |                                                                                                    |

| Step                                                             | Task                                                                                                    |
|------------------------------------------------------------------|----------------------------------------------------------------------------------------------------|
| Step 4:<br>Reinstall<br>Cornerstone<br>software<br>on the server | <ol> <li>On the server, double-click Computer or My Computer, and then navigate to Local Disc<br/>(C:) &gt; Cstone &gt; Share &gt; Install.</li> </ol>                                 |
|                                                                  | 2. Right-click the <b>Release folder</b> and then click <b>Copy.</b>                                                                                                    |
|                                                                  | <ol> <li>Navigate to Local Disc (C:) &gt; Windows &gt; Temp; right-click within the Temp folder and<br/>then click Paste.</li> </ol>                                                   |
|                                                                  | 4. Open the Release folder from the Temp folder and double-click setup.exe.                                                                                                    |
|                                                                  | 5. On the Welcome window, click <b>Next</b> .                                                                                                    |
|                                                                  | 6. On the License Agreement window, select Accept and then click Next.                                                                                                    |
|                                                                  | <ol> <li>On the Activation Key window, enter the new activation key (including the dashes), and<br/>then click <b>Next</b>.</li> </ol>                                                 |
|                                                                  | <ol> <li>On the Setup window, do <b>not</b> change the server type selection (the correct server type is<br/>already selected); click <b>Next</b>.</li> </ol>                          |
|                                                                  | 9. When the message about backing up your database appears, click <b>OK</b> .                                                                                                    |
|                                                                  | 10. When a message appears stating that the backup was completed successfully, click <b>OK</b> .                                                                                       |
|                                                                  | <ol> <li>On the Select Features window, verify that the module you are adding or removing is<br/>listed in the list of modules with a check mark, and then click Next.</li> </ol>      |
|                                                                  | All modules included in the activation key are displayed with a check mark and the destination where Cornerstone will be installed.                                                    |
|                                                                  | Note: If the module is not checked in the window, contact Cornerstone Support.                                                                                                    |
|                                                                  | 12. On the Start Copying Files window, click <b>Next</b> .                                                                                                    |
|                                                                  | 13. When you see a message that you must update the database to complete the installation, click <b>OK</b> .                                                                           |
|                                                                  | <ol> <li>On the Install Shield Wizard Complete window, select the Yes, I want to restart my<br/>computer now option, and then click Finish. The server restarts.</li> </ol>            |
|                                                                  | <ol> <li>If you are reinstalling only a full release version of the Cornerstone software (no service<br/>packs), continue to step 5 below; otherwise, complete steps 16–17.</li> </ol> |
|                                                                  | 16. Stop the database if it was restarted.                                                                                                    |
|                                                                  | 17. To install service packs:                                                                                                    |
|                                                                  | <ul> <li>a. On the server, double-click Computer or My Computer, and then navigate to Local<br/>Disc (C:) &gt; Cstone &gt; Share &gt; Install.</li> </ul>                              |
|                                                                  | b. Right-click the Service Pack folder and click Copy.                                                                                                    |
|                                                                  | c. Navigate to Local Disc (C:) > Windows > Temp; right-click within the Temp folder<br>and click Paste.                                                                                |
|                                                                  | <ul> <li>Open the Service Pack folder from the Temp folder and double-click <sup>I setup.exe</sup>.<br/>The Welcome window appears.</li> </ul>                                         |
|                                                                  | e. Follow <b>steps 5–14</b> above to complete the installation.                                                                                                    |
|                                                                  | f. When Cornerstone is at the same version as it was before you started updating your activation key, proceed to the next section, "Step 5. Update the Database."                      |
|                                                                  | To avoid future confusion, when all upgrades are complete, delete the <b>setup.exe</b> file from the server desktop.                                                                   |

| Step                           | Task                                                                                                    |
|--------------------------------|----------------------------------------------------------------------------------------------------|
| Step 5:<br>Update the database | <ul> <li>Perform the database update immediately after changing the activation key on the server and before reinstalling Cornerstone on any of the thick-client workstations.</li> <li>IMPORTANT: The database update can take from 30 minutes to a few hours, depending on database size, Cornerstone version, server specifications, and other factors.</li> <li>Start the Cornerstone database using your normal process.</li> <li>To update the database, on the server click Start &gt; Run.</li> <li>Type c:\cstone\csupdate.exe and then click OK</li> </ul> |
|                                | <ol> <li>If you see a message reminding you to shut down your IDEXX VetLab* Station, make sure</li> </ol>                                                                                                    |
|                                | the IDEXX VetLab Station computer is shut down, and then click <b>OK</b> .                                                                                                    |
|                                | Cornerstone Update                                                                                                    |
|                                | Press OK to update data files for the selected Cornerstone OK                                                                                                    |
|                                | Appointment Scheduler                                                                                                    |
|                                | Additional prompts may appear asking if you want Cornerstone to automatically print the Itemized Audit Trail during end of day processing and if you want to use Backup Verification Assistant.                                                                                                    |
|                                | 6. Read through the prompt messages and make selections as needed. These options can be turned on or off at any time by Corperstone Support, if needed                                                                                                    |
|                                | <ol> <li>Ensure the text in the white window states "Database key validation successful" under all</li> </ol>                                                                                                    |
|                                | Checking database key 1449<br>Checking database key 1450<br>Checking database key 1451<br>Database key validation successful.<br>Starting IDEXX Application Server, please wait.<br>Starting IDEXX File Cleanup Service, please wait.<br>Starting IDEXX Search Server, please wait.<br>Starting IDEXX Smart Service, please wait.<br>Press OK to exit.                                                                                                    |
|                                | <                                                                                                    |
|                                | Your Cornerstone database is being updated.                                                                                                    |
|                                | If "Database key validation successful" is not listed, contact Cornerstone Support at 1-800-695-2877.                                                                                                    |
|                                | <ul> <li>8. On the server desktop (the main screen), double-click Computer or My Computer.</li> <li>9. Navigate to Local Disc (C:) &gt; Windows &gt; Temp</li> </ul>                                                                                                    |
|                                | <ul> <li>10. Click the <b>Release</b> folder to highlight it, and then hold down the keyboard <b>CTRL</b> key while you click the <b>Service pack</b> folder (if you installed a service pack).</li> </ul>                                                                                                    |
|                                | 11. Now that both folders are highlighted, right-click on one of the folders and select <b>Delete</b> .                                                                                                    |
|                                | 12. Restart the server.                                                                                                    |
|                                | Cornerstone on any thin-client workstations.                                                                                                    |
|                                | <b>Note:</b> All thick-client workstations must be reinstalled with the new activation key before you can use Cornerstone software on them. See the next section.                                                                                                    |

| Step                                                                               | Task                                                                                                    |
|------------------------------------------------------------------------------------|----------------------------------------------------------------------------------------------------|
| Step 6:<br>Install Cornerstone<br>on thick-client<br>workstations                  | <b>Remember:</b> If you're reinstalling both a full release and a service pack, be sure to reinstall the full release first, and then install the service pack.                              |
|                                                                                    | workstation.                                                                                                    |
|                                                                                    | 1. To install from the files located on the Server, click <b>Start &gt; Run</b> .                                                                                                    |
|                                                                                    | 2. Type \\ <b>server</b> and click <b>OK</b> .                                                                                                    |
|                                                                                    | 3. Note: If the name of the Cornerstone server is not Server, you'll need to change this to the server's actual name (e.g.,\\cstone-svr).                                                    |
|                                                                                    | 4. Navigate to Cstone Share > Install > Release. Double-click setup.exe.                                                                                                    |
|                                                                                    | 5. The Welcome window appears .                                                                                                    |
|                                                                                    | 6. On the Welcome window, click <b>Next.</b>                                                                                                    |
|                                                                                    | 7. On the License Agreement window, click <b>Accept</b> and click <b>Next</b> .                                                                                                    |
|                                                                                    | 8. Enter the new activation key (including the dashes), and then click <b>Next</b> .                                                                                                    |
|                                                                                    | 9. On the Setup window, <b>Workstation</b> should already be selected; click <b>Next</b> .                                                                                                   |
|                                                                                    | 10. On the Select Features window, click <b>Next</b> .                                                                                                    |
|                                                                                    | 11. All modules included in the activation key are displayed with a check mark and the destination where Cornerstone will be installed                                                       |
|                                                                                    | 12. On the Start Copying Files window, click <b>Next.</b>                                                                                                    |
|                                                                                    | <ol> <li>On the Install Shield Wizard Complete window, click the Yes, I want to restart my<br/>computer now option, and then click Finish. The workstation now restarts.</li> </ol>          |
|                                                                                    | <ol> <li>If you need to reinstall a service pack, follow steps 1–10 above, except that in step 3,<br/>navigate to the Service Pack folder (instead of the Release folder).</li> </ol>        |
| Step 7:<br>Verify the activation<br>key has been<br>updated on all<br>workstations | For <b>each workstation</b> , verify that the activation key has been updated and the practice ID is correct:                                                                                |
|                                                                                    | <ol> <li>From the menu bar, click Help &gt; About IDEXX Cornerstone. The About IDEXX<br/>Cornerstone window appears.</li> </ol>                                                              |
|                                                                                    | 2. Click <b>More</b> , and then ensure that the activation key under <b>Clinic information</b> is the new activation key and that the practice ID is correct.                                |
|                                                                                    | If the key and ID are correct, you can continue using Cornerstone on this computer.                                                                                                    |
|                                                                                    | If the Activation Key was not automatically updated on a workstation, close Cornerstone software, and repeat the instructions in "Step 6: Install Cornerstone on thick-client workstations." |
|                                                                                    | 3. Repeat the steps above to verify the key on each workstation.                                                                                                    |
|                                                                                    | If you experience difficulties after reinstalling the Cornerstone software on the workstation, contact Cornerstone Support at 1-800-695-2877.                                                |

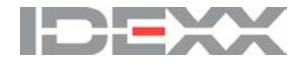

© 2016 IDEXX Laboratories, Inc. All rights reserved. • 06-600003-03 \*Cornerstone, IDEXX VetLab, LaserCyte, IDEXX SmartLink, and VetTest are trademarks or registered trademarks of IDEXX Laboratories, Inc. or its affiliates in the United States and/or other countries. All other product and company names and logos are trademarks of their respective holders.